# Addiko EBank

Korisničko uputstvo

Addiko Bank Crna Gora

## Uopšteno o Addiko EBank-u

Addiko elektronsko bankarstvo namijenjeno je domaćim i stranim fizičkim licima koja imaju otvoren transakcioni račun u Addiko Bank.

#### Prednosti Addiko EBank-a:

- Korišćenje usluge sa bilo kojeg mjesta u svijetu gdje imate pristup Internetu
- Pristup Vašim računima 24 sata na dan, 7 dana u nedelji
- brže i jednostavnije obavljanje transakcija
- ekonomičnija i brža komunikacija sa Bankom elektronskim putem
- povoljnije naknade za obavljanje usluga

### Usluge koje nudi Addiko EBank:

- pregled stanja i prometa po računima
- pretraga transakcija po filterima (po periodu, iznosu...)
- plaćanja unutar domaćeg platnog prometa
- internacionalna plaćanja
- interni nalozi
- pregled i kontrola platnih naloga
- arhiva svih naloga
- kreiranje naloga po uzorku/šablonu
- prikaz troškova transakcije
- kursna lista
- poruke i obavještenja

Addiko Business EBank zadovoljava visoke sigurnosne standarde, transakcije se obavljaju uz sve potrebne sigurnosne mehanizme za enkripciju podataka.

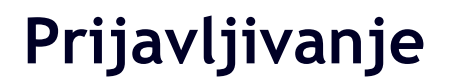

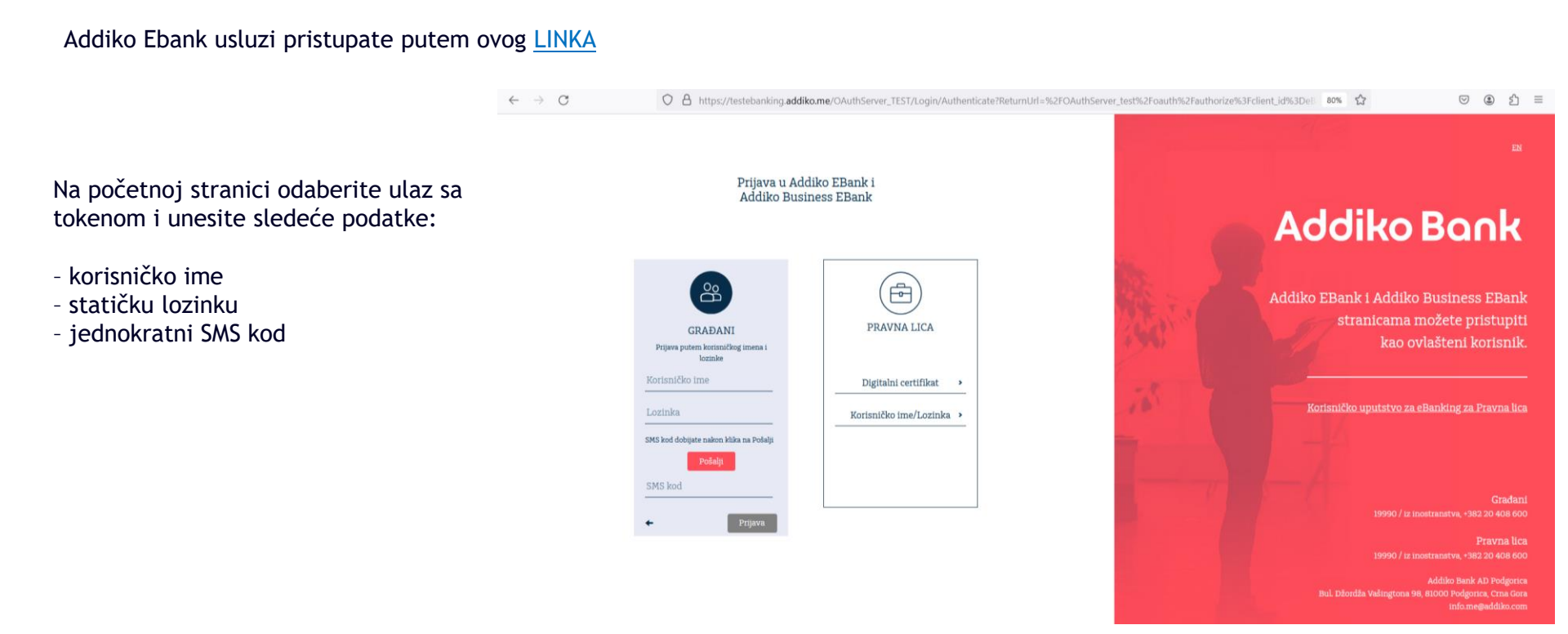

## Prijavljivanje

 $\leftarrow$ 

Prilikom prvog logovanja poželjno je odmah promijeniti statičku lozinku i postaviti novu koju ćete koristiti prilikom svakog sledećeg logovanja u Ebank.

Ovu opciju mozete pronaci u glavnom meniju pod stavkom **Podesavanja** 

| C A https://ebank.addiko.me/WEB/#!/set | tings                | $\rho \in$ | , |
|----------------------------------------|----------------------|------------|---|
| Addiko Bank                            | Crnogorski 🔻         |            |   |
| n Početna strana                       | Podešavanja          |            |   |
| 💷 Računi i Kartice                     | Stara lozinka        |            |   |
| ) Plaćanja 0                           | Nova lozinka         |            |   |
| حيًى گtednja<br>                       | Potvrdi novu lozinku |            |   |
| G Krediti                              | Promijeni            |            |   |
| 😥 Podešavanja                          |                      |            |   |
| Poruke 0                               |                      |            |   |
|                                        |                      |            |   |
|                                        |                      |            |   |
|                                        |                      |            |   |
|                                        |                      |            |   |

#### Addiko Ebank - Korisničko uputstvo

### Početna strana

- Na početnoj strani imate uvid u sve račune kod Addiko banke.
- U plavom stubu sa lijeve strane nalaze se opcije glavnog menija

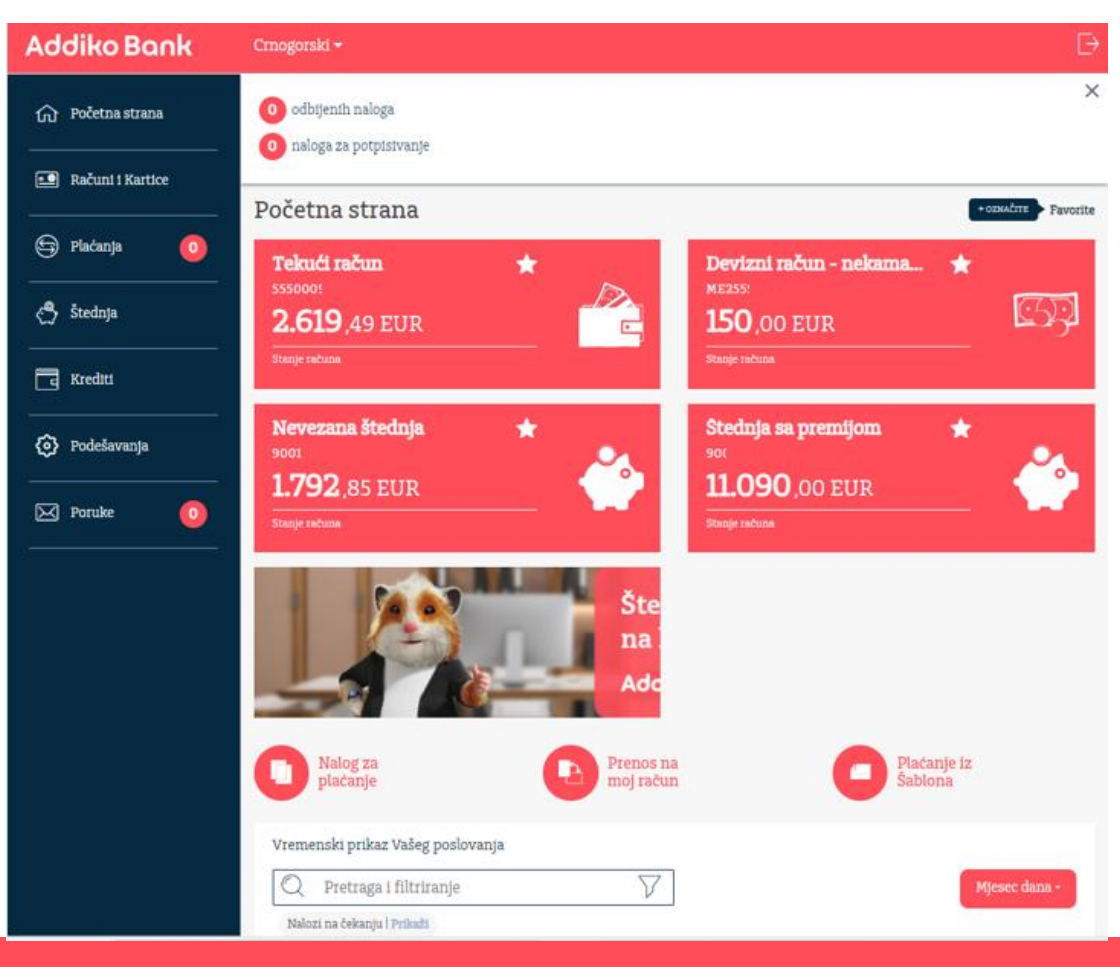

#### Addiko Ebank - Korisničko uputstvo

## Plaćanja

Odabirom opcije za placanja otvaraju se opcije:

- Lista plaćanja ovdje možete vidjeti pregled i status svojih plaćanja
- Nalog za plaćanje ovom opcijom otvarate novi nalog za novo plaćanje
- Prenos na moj račun brzo prebacanja sredstava između sopstvenih racuna
- Internacionalno plaćanje Plaćanjeka inostranstvu
- Kursna lista pregled kursne liste
- Moji šabloni pregled postojećih šablona i kreiranje novih

| Addiko Bank              | Crnogorski <del>-</del>                  |
|--------------------------|------------------------------------------|
|                          | Lista plaćanja                           |
| Računi i Kartice         | Nalog za plaćanje<br>Prenos na moj račun |
| 🖨 Plaćanja 🛛 0           | Internacionalno plaćanje                 |
| د <sup>م</sup> ) Štednja | Kursna lista<br>Moti šabloni             |
|                          |                                          |
|                          | Nevezno stadojo                          |
|                          | 1792.asievie                             |
| Poruke 0                 |                                          |
|                          | 1. 50 6                                  |
|                          |                                          |

### Plaćanja – domaći platni promet

Nalozi za domaci platni promet

| Addiko Bank        | Crnogorski -                               |                                 |
|--------------------|--------------------------------------------|---------------------------------|
| fr) Početna strana | Domaći platni promet<br>Odaberi iz šablona | ~                               |
| 💶 Računi i Kartice | Sa računa                                  | Iznos                           |
| 🖨 Plaćanja 🛛 🧕     | Tekudi račun *                             | eg.1000,00 EUR                  |
| 🖑 Štednja          | 2.592,60 EUR<br>Raspolativo stanje         | 8.2.2024                        |
| C Krediti          |                                            | Model Poztv na broj (zaduženje) |
| Podešavanja        | Račun primaoca                             | Primalac                        |
| 🖂 Poruke _         |                                            | Q ✓ Adresa primaoca             |
|                    |                                            | Poštanski broj i grad primaoca  |
|                    | Šifra plačanja<br>163 - OSTALI TRANSFERI   | Model Poziv na broj (odobrenja) |
|                    | Sviha plaćanja                             |                                 |
|                    | Označite kao hitnu uplatu ?                | Provjeri dodatne naknade        |
|                    | Odustani                                   | Potvzda                         |

## Plaćanja – <mark>instrukcija za klijente</mark>

Prilikom popunjavanja platnog naloga, neophodno je da u polje "<u>svrha plaćanja</u>" navedete precizan opis, odnosno vrstu, broj i datum dokumenta koji je osnov transakcije (npr. "tekući troškovi za jul za moje dijete Marko Marković", "zarada za jun 2024" ili "plaćanje po kupoprodajnom ugovoru broj uzz 01/2024 od 05.05.2024").

#### Primjer ispravno unijete svrhe plaćanja:

- 1. Tekući troškovi za jul za moje dijete Marko Marković
- 2. Zarada za jun 2024.
- 3. Plaćanje po kupoprodajnom ugovoru broj UZZ 01/2024 od 05.05.2024

Transakcija može biti realizovana samo ukoliko unijeti opis svrhe transakcije korespondira podacima i informacijama u vezi sa dokumentom koji prati izvršenje transakcije (npr. tačan broj i datum konkretnog ugovora ili fakture, naziva, broja i/ili datuma dokumenta, zajedno sa ukazivanjem na redni broj tranše plaćanja po određenom sporazumu ili dokumentu). Dokumentaciju koja prati izvršenje klijent dostavlja mailom na <u>upp.nalozi.me@addiko.com</u> ukoliko se radi o e/m banking nalogu.

U slučaju da unešeni podaci nisu potpuni i precizni, Banka je u obavezi da prije izvršenja verifikacije platni nalog vrati klijentu na dopunu, kako bi osigurala unošenje adekvatne svrhe.

#### Izuzetak od navedenog pravila su sljedeće platne transakcije:

- 1. Platne transakcije inicirane u banci koje se odnose na uplatu javnih prihoda (porezi, doprinosi, takse, carine i dr) na transakcione račune koje propisuje ministarstvo nadležno za poslove finansija i platne transakcije u korist i na teret transakcionog računa Državnog trezora
- 2. Transfer sopstvenih sredstava na svoj račun za fizička lica (samo za plaćanja u internom platnom prometu ABM)
- 3. Transfer sopstvenih sredstava na svoj račun kod ABM ili druge poslovne banke za pravna lica

| Odaberi iz šablona                         | ~                                           |
|--------------------------------------------|---------------------------------------------|
| Sa računa                                  | Iznos                                       |
| Tekući račun *<br>55500098<br>2.592,60 EUR | eg 1000.00 EUR                              |
| Raspoleživo stanje                         | 822004 📾<br>Model Poziv na broj (zaduženje) |
|                                            | ~                                           |
| Račun primaoca                             | Primalac                                    |
|                                            |                                             |
|                                            | Auresa primaoca                             |
|                                            | Poštanski broj i grad primaoca              |
|                                            |                                             |
| Šifra plaćanja                             | Model Poziv na broj (odobrenja)             |
| 163 - OSTALI TRANSFERI                     | ~ ~                                         |
| Svrha plaćanja                             |                                             |
|                                            |                                             |
| Ornačite kao hitro unlato 7                | Provjeri dodatne nakr                       |
| C entrete internet dans i                  |                                             |

## Plaćanja - nalog za internacionalni platni promet

Nalozi za ino platni promet - internacionalno placanje

U gornjem desnom uglu kod otvorenog naloga za internacionalno placanje mozete naci <u>Uputstvo</u> za popunjavanje naloga

| Addiko Bank      | Crnogorski -                           |                                       |
|------------------|----------------------------------------|---------------------------------------|
| 🕥 Početna strana | Internacionalno plaćanje               | greatures as the electron             |
| Radunt I Karlice | Odaberi iz šablona<br>Sa računa        | Vkupan iznos i valuta                 |
| 🖨 Matazpa 🛛 🧕    | Deviani mitun - nekamatonoeni 🖈 👻      | nps.1000.00 EUR                       |
| 🖨 Štodaja        | 150,00 EUR                             | Ттозкочта орсца                       |
| Ta Xarediti      | Datum plaćanja                         | Ukupan iznosa sa naknadom zuw         |
| Podelavanja      |                                        |                                       |
| 🖂 Parular 🛛 🧿    | svina upsate - informacije za primaoca |                                       |
|                  | IBAN / Broj računa primaoca            | Primaoc (naziv)ime i adresa)          |
|                  |                                        | ↓ ↓ ↓ ↓ ↓ ↓ ↓ ↓ ↓ ↓ ↓ ↓ ↓ ↓ ↓ ↓ ↓ ↓ ↓ |
|                  |                                        |                                       |
|                  |                                        | Banka primaoca                        |
|                  |                                        | ۹                                     |
|                  | Šifra svrhe Opis tro                   | ansakcije                             |
|                  | <b>~</b>                               |                                       |
|                  | BIC adresa / SWIFT kod                 | Banka primaoca                        |
|                  |                                        |                                       |
|                  |                                        |                                       |
|                  |                                        | Država banke primaoca                 |
|                  | Dmail va elania SMITT.a                | Broi telefons                         |
|                  | annan na seallife State 1.0            | and received                          |

### Poruke

Kroz opciju Poruke ostanite informisani o novostima i obavjestenjima.

Takodje, ovim kanalom mozete i poslati poruku Banci, i Banka ce vam odgovoriti u nakracem roku.

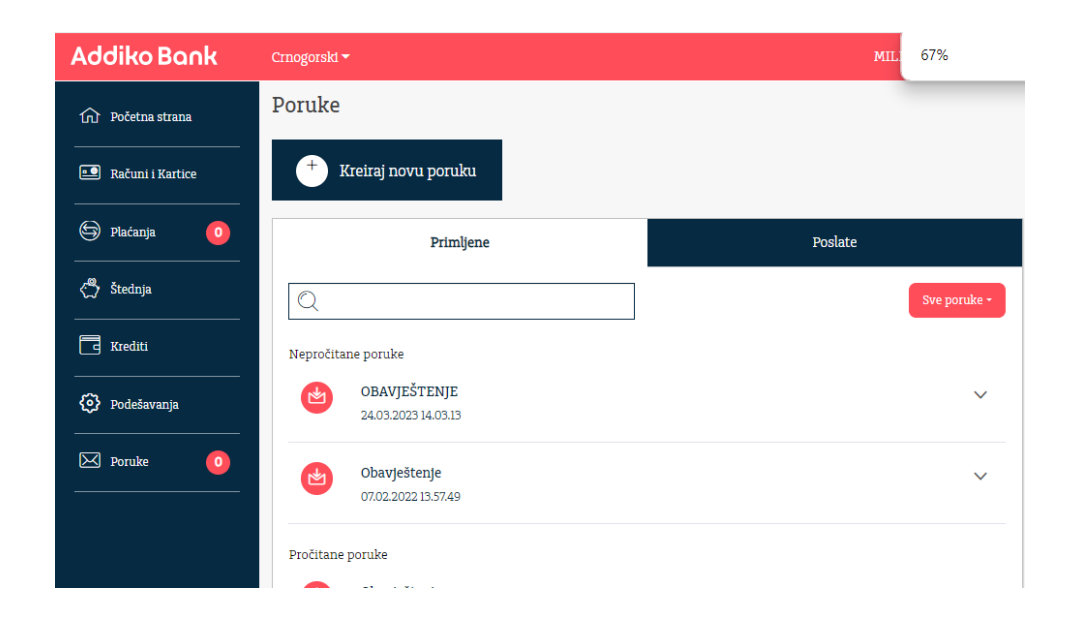